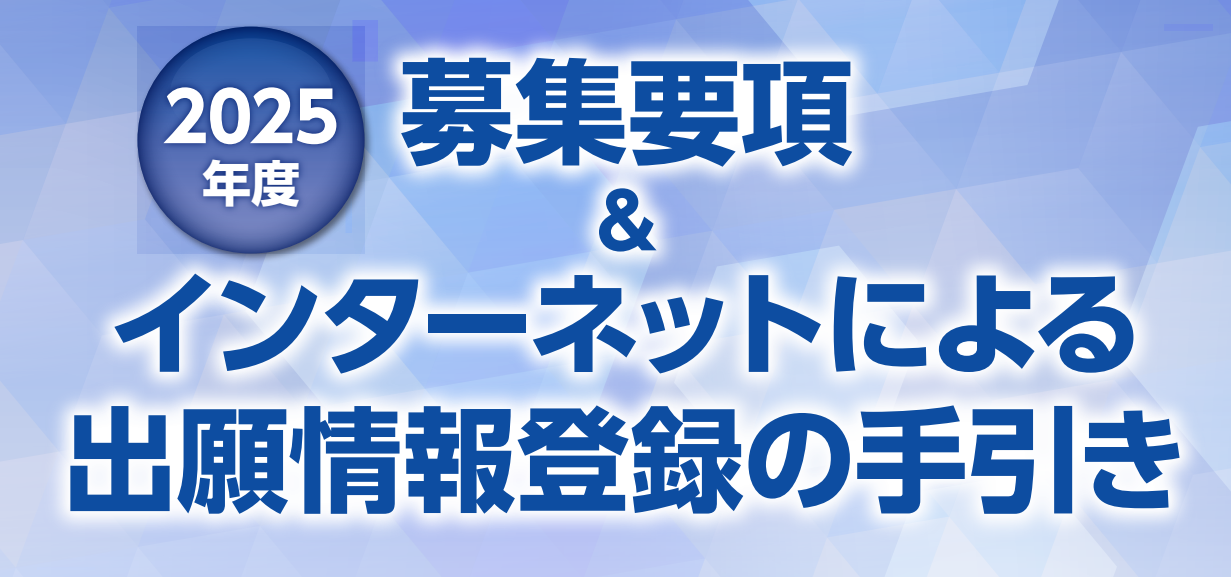

自宅でも、外出先でも、インターネットを利用して手間なく、便利に!!

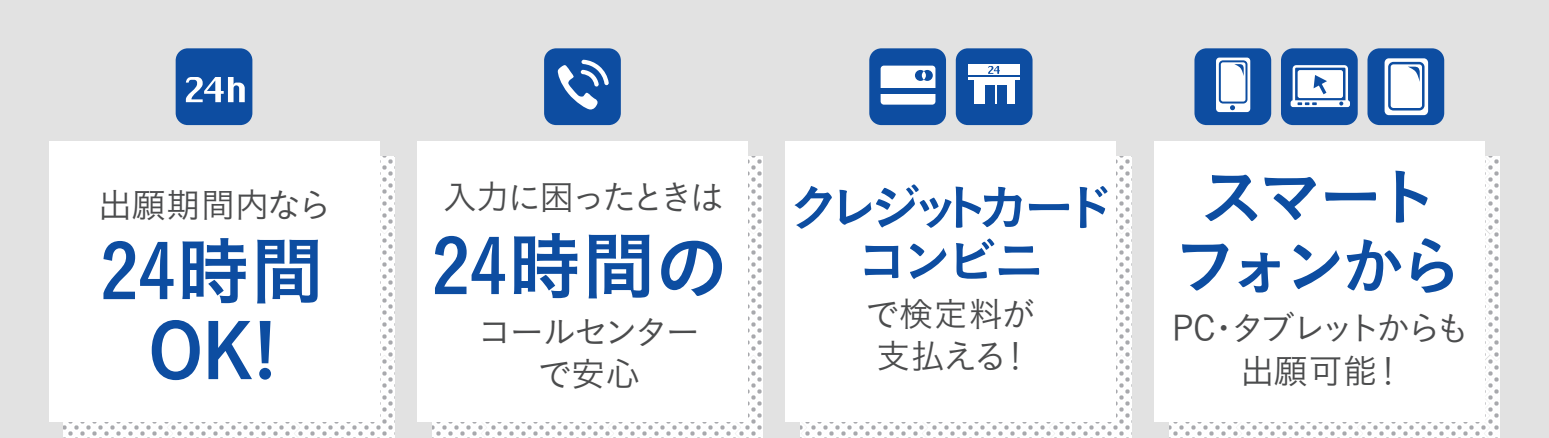

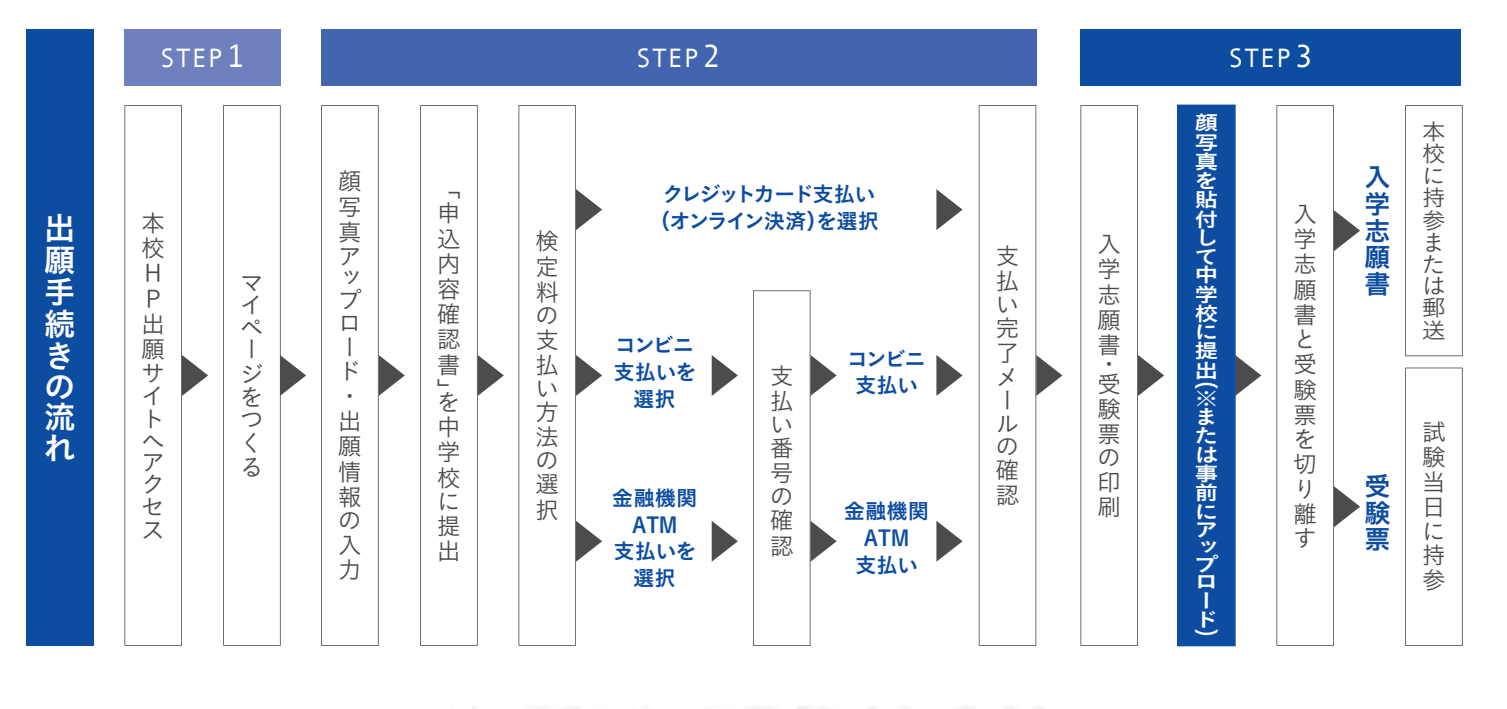

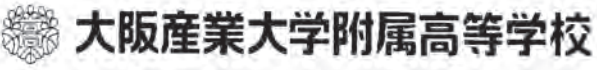

# 2025年度 大阪産業大学附属高等学校 募集要項

#### 3募集人員(680名)

|               |        | S  | 40名  |          |        |           | 004  |         |
|---------------|--------|----|------|----------|--------|-----------|------|---------|
|               | 特進コース  | Ι  | 80名  | 男女共学     | 国際科    | 90-///J-X | 004  | 男女共学    |
| 普通科<br>(520名) |        | Π  | 80名  | (専願·併願)  | (160名) | 情報コミュニケー  | 0047 | (専願·併願) |
| (020 [])      | 進学コース  |    | 240名 |          |        | ションコース    | 00名  |         |
|               | スポーツコー | -ス | 80名  | 男子(専願のみ) |        |           |      |         |

※スポーツコースを除くコースは男女共学ですが、女子の入学者数によって男子のみのクラスができる場合もあります。

※スポーツコースの志願者は、入学後、運動部に所属することを条件とします。

※2年進級時に成績に基づき転コースを認めます。(転コース先の在籍状況によっては、転コースを認めることができない場合があり ます。)なお、2年次にグローバルコースに転コースしても留学プログラムには参加できません。

#### 2 出願資格

2025年3月中学校卒業見込みの者、または2024年3月中学校卒業の者。

#### 3 出願期間

| (1)出願情報登録期間     | 2024年12月16日(月)~2025年1月30日(木)    |
|-----------------|---------------------------------|
| (2)検定料振込期間      | 2025年1月11日(土)~2025年1月30日(木)     |
| (3)出願期間         | 2025年1月23日(木)~2025年1月30日(木)     |
|                 | <中学校の指示により郵送で出願する場合は1月31日(金)必着> |
| ※受付時間は平日9:00~16 | :00です。(期間内の土日は受付を行いません。)        |

※1.5次入試に関しては2月に発表します。

#### 4 出願手続

(1)提出書類

①入学志願書

②個人報告書(中学校長が作成し、厳封したもの〔別送可〕)

※ただし、他府県の中学校は本校ホームページから統一の用紙をダウンロードして作成してください。 (2)受験料 20,510円【内訳:入学検定料 20,000円 合否通知書郵送料 510円】 (3)志願コース選択(次の中から選択してください。)

|    | 第 1 志 望        | 第 2 志 望        | 第 3 志 望        |
|----|----------------|----------------|----------------|
| 1  | 特進コース S        | 特進コースI         | 特進コースⅡ         |
| 2  | 特進コース S        | 特進コースI         | なし             |
| 3  | 特進コースI         | 特進コース Ⅱ        | グローバルコース       |
| 4  | 特進コースI         | 特進コース Ⅱ        | 情報コミュニケーションコース |
| 5  | 特進コースI         | 特進コース Ⅱ        | 進学コース          |
| 6  | 特進コースⅡ         | グローバルコース       | 進学コース          |
| 7  | 特進コース Ⅱ        | 情報コミュニケーションコース | 進学コース          |
| 8  | 特進コース Ⅱ        | 進学コース          | なし             |
| 9  | グローバルコース       | 情報コミュニケーションコース | 進学コース          |
| 10 | グローバルコース       | 進学コース          | なし             |
| 11 | 情報コミュニケーションコース | グローバルコース       | 進学コース          |
| 12 | 情報コミュニケーションコース | 進学コース          | なし             |
| 13 | スポーツコース        | 進学コース          | なし             |
| 14 | 進学コース          | なし             | なし             |

#### **日** 選考方法

筆記試験の成績および個人報告書により総合的に判定します。

| 試験日時 | 2025年2月10日(月) 8:45集合            |
|------|---------------------------------|
| 試験教科 | 5 教科(国語・社会・数学・理科・英語)、各45分、各100点 |

※試験開始後20分以上遅刻した場合は、受験できません。※昼食を用意してください。

#### 6 合格発表

2月12日(水)、速達にて合否通知を郵送します。(インターネットから出願情報登録をした場合は、専用 サイトにて合否照会ができます。)

#### 2 入学手続

|     | 納付金納入期限       | 手続書類提出期限        | 合格者招集         |
|-----|---------------|-----------------|---------------|
| 専願者 | 2025年2月21日(金) | 2025年2月21日(金)必着 | 2025年2月22日(土) |
| 併願者 | 2025年3月21     | 日(金)16:00       | 2025年3月21日(金) |

※手続期間内に手続きを完了しないときは、入学の意志がないものと判断し、合格を取り消します。

※併願者で、大阪府育英会の入学資金貸付決定通知をお持ちの場合に限り、申し出があれば入学時納付金の納入期限を3月31日(月) まで延長します。

#### 3 入学時納付金と年間授業料等一覧

令和6年度1年次 学費・諸会費(令和6年度実績)

|            |                  |       | 入学時      | 1 学期     | 2 学期     | 3学期      | 年間総額       |
|------------|------------------|-------|----------|----------|----------|----------|------------|
| 入          | 学                | 金     | 200,000円 | —        | —        | —        | 200,000円   |
| 授          | 業                | 料     | —        | 225,000円 | 180,000円 | 135,000円 | 540,000円   |
| 修学旅行       | 普通               | 科     |          |          | 100.000  | 59,000円  | 159,000円   |
| 積立金        | 国際               | 科     |          |          | 100,000  | 123,000円 | 223,000円   |
| その他        | <u>並通到</u> 特     | 進     |          |          | 10,000円  | _        | 170,000円   |
| 積立金        | <b>音通科</b><br>進学 | ・スポーツ | 80,000円  | 80,000円  | _        | —        | 160,000円   |
| (学年諸費)<br> | 国際               | 科     |          |          | 40,000円  | 40,000円  | 240,000円   |
|            | 么一个人             | 入会金   | _        | 10,000円  | _        | —        | 10,000円    |
|            | <b>夜</b> 饭云頁     | 会 費   | _        | 25,000円  | _        | —        | 25,000円    |
| 諸会費        | <b>开</b> 注스弗     | 入会金   | _        | 1,000円   | _        | —        | 1,000円     |
|            | 土化云頁             | 会 費   | _        | 3,000円   | _        | —        | 3,000円     |
|            | 同窓会準             | 入会金   | —        | 10,000円  | _        | —        | 10,000円    |
|            | 林通利              | 進     |          |          | 290,000円 | 104 0000 | 1,118,000円 |
| · 合 計      | <b>吉迪科</b><br>進学 | ・スポーツ | 280,000円 | 354,000円 | 280,000円 | 194,000  | 1,108,000円 |
|            | 国際               | 科     |          |          | 320,000円 | 298,000円 | 1,252,000円 |
| 納入日(       | 口座振              | 替日)   | 指定の手続期間  | 6月上旬     | 9月上旬     | 1月上旬     |            |

※別途、教科書・制服代等として約150,000円必要です。

◎3年間で授業料を除いた入学金・諸会費・積立金等の各コースの金額は次の通りです。 普通科特進コース約920,000円 普通科進学コース約800,000円 普通科スポーツコース約980,000円 国際科グローバルコース約1,280,000円 ※令和7年度の学費に関しては、後日お知らせいたします。

#### 日入試特待制度について

(1))全科・全コース特待制度(入試順位による)

専願・併願とも全科・全コースの受験生を対象にします。出願時の申し込みは不要です。該当者には 入試結果とともに特別奨学生候補となったことを通知し、誓約書を提出する者を特別奨学生として採用 します。

| 種別-  | 試入    | 順位     | 入学金    |          | 奨学金      | (給付)     |            |
|------|-------|--------|--------|----------|----------|----------|------------|
| 「里刀」 | 専願    | 併願     | (20万円) | 1年次      | 2年次      | 3年次      | 3年間計       |
| A特待  | 1~ 3位 | 1~15位  | 免除     | 500,000円 | 500,000円 | 500,000円 | 1,500,000円 |
| B特待  | 4~ 6位 | 16~30位 | 免除     | 250,000円 | 250,000円 | 250,000円 | 750,000円   |
| C特待  | 7~15位 | 31~70位 | 免除     | _        | _        | _        | _          |

(2)普通科特進コースS特待制度(中学校実力テスト点数による)

特進コースSを第1志望とする者で、採用基準を満たしている場合に適用されます。採用基準(※)は 説明会等で、お知らせします。他のコースは対象外となります。なお、中学校からの申し出が必要となり ます。

| 括则         | ※ 1 1 日 1 注 | 山西     | 入学金 |          | 奨学金      | :(給付)    |            |
|------------|-------------|--------|-----|----------|----------|----------|------------|
| 惟別   ※抹用基準 | 山限          | (20万円) | 1年次 | 2年次      | 3年次      | 3年間計     |            |
| S特待        | 甘淮 1        | 専願     | 免除  | 700,000円 | 500,000円 | 500,000円 | 1,700,000円 |
| A特待        |             | 併願     | 免除  | 500,000円 | 500,000円 | 500,000円 | 1,500,000円 |
| A特待        | 甘進り         | 専願     | 免除  | 500,000円 | 500,000円 | 500,000円 | 1,500,000円 |
| B特待        | ── 埜华 Z     | 併願     | 免除  | 250,000円 | 250,000円 | 250,000円 | 750,000円   |

(3)国際科合格者特待制度(英検3級以上の取得者)

国際科2コースのいずれかを第1志望とする実用英語技能検定(以下、英検とする)3級以上の取得 者に対し、専願・併願とも入試教科の英語について入試点数を保障するとともに、下表の特待制度を適 用します。

| 括则   | 英検  | 入試英語 | 山府  | 入学金    |          | 奨学金      | (給付)     |            |
|------|-----|------|-----|--------|----------|----------|----------|------------|
| 「里力」 | 取得級 | 保障点数 | 山枳  | (20万円) | 1年次      | 2年次      | 3年次      | 3年間計       |
| A特待  |     | 이노   | 専願  | 免除     | 500,000円 | 500,000円 | 500,000円 | 1,500,000円 |
| B特待  |     | 90点  | 併願  | 免除     | 250,000円 | 250,000円 | 250,000円 | 750,000円   |
| C特待  | 準2級 | 80点  | 専・併 | 免除     | _        | —        | _        | _          |
| D特待  | 3級  | 70点  | 専・併 | 半額免除   | _        | _        |          | _          |

※当日の英語の入試点数が保障点数を上回った場合は、その点数を入試成績とします。

(4) 兄姉在籍等奨学金給付制度

兄姉が本校の1・2学年に在籍している場合は、入学後に100,000円を奨学金として給付します。 また、兄弟姉妹が同時に入学する場合は、それぞれの入学者に対して奨学金を給付します。

| ◎複数の特待制度に該当する場合は有利なものを適用します。                   |
|------------------------------------------------|
| ◎奨学金給付に採用された場合でも、保護者負担となる授業料について国の就学支援金、大阪府の授業 |
| 料支援補助金(他府県の同様の制度を含む)を申請することができます。              |
| ◎奨学金の給付期間は原則3年間です。ただし、奨学生としてふさわしくないと判断された場合は、  |
| 給付を打ち切ることがあります。                                |
| ◎クラブ推薦があります(運動部、文化部)。詳しくは本校にお問い合わせください。        |
|                                                |

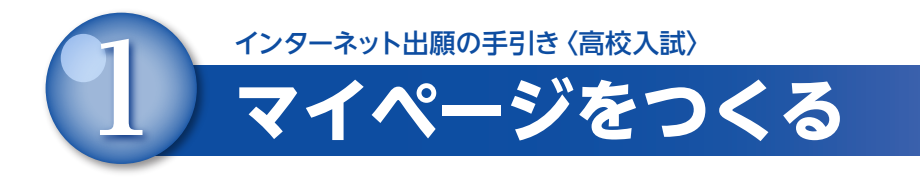

注意事項! 迷惑メール対策をされている場合は、「@e-shiharai.net」の受信を許可してください。 イベント予約などに申し込まれた方で、既にマイページをつくられている場合は、 P.6「2.出願情報の登録」から操作を行ってください。

本校公式ホームページより、アクセスしてください。

(1) はじめての方は、「はじめての方はこちら」をクリックしてください。

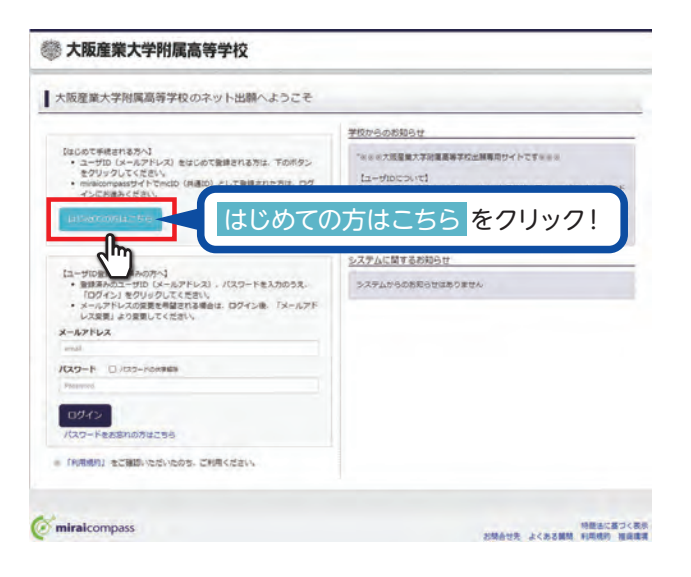

2 メールアドレスを入力し、「送信」をクリックしてください。

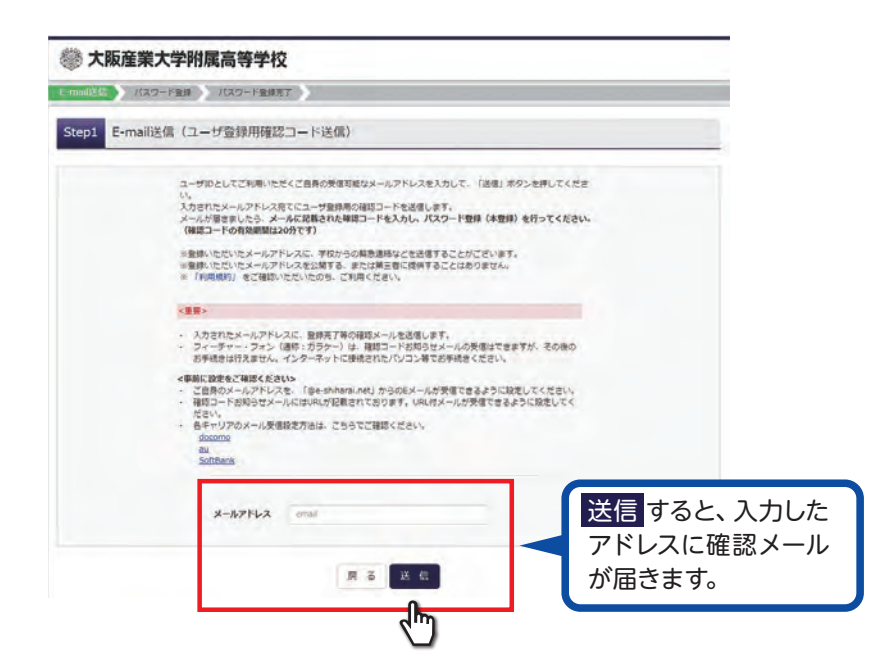

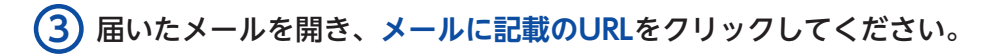

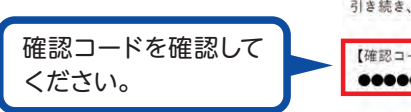

ユーザ登録用の確認コードをお知らせいたします。 引き続き、本登録のお手続きをお願いいたします。

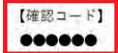

20 分経過すると確認コードは無効になります。 その場合はお手数ですが、「はじめての方はこちら」からやり直してください。

登録は完了しておりませんのでご注意ください。 仮登録のままですと手続きを行うことはできません。 20分経過すると確認コードは 無効になります。

注意事項!

## **(4)「確認コード」「志願者名(カナ)」「パスワード」を入力して登録を完了してください。**

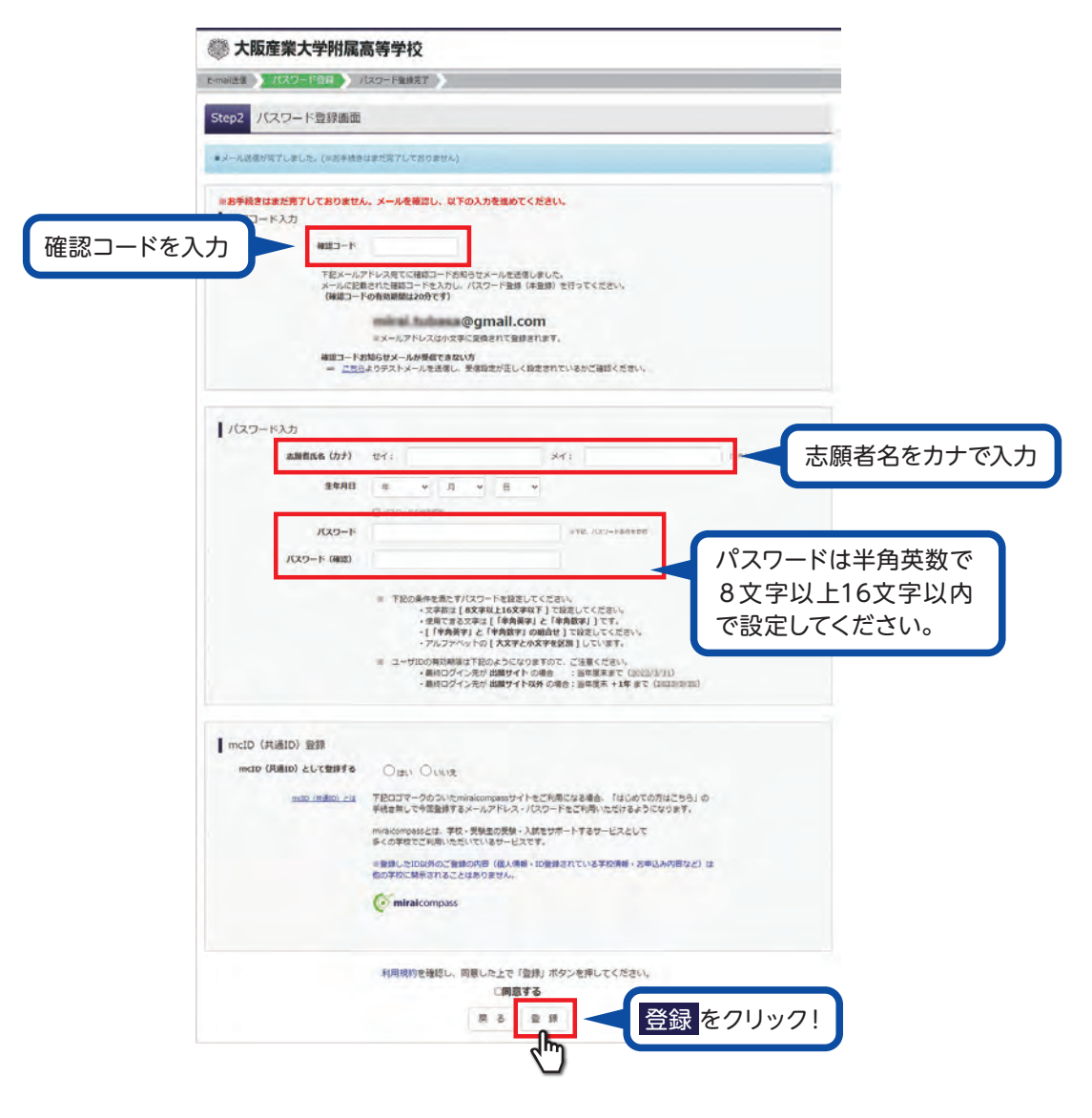

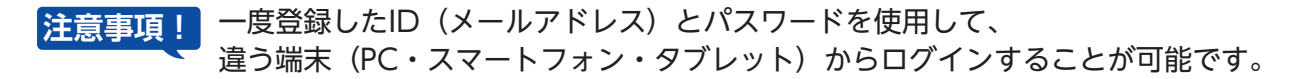

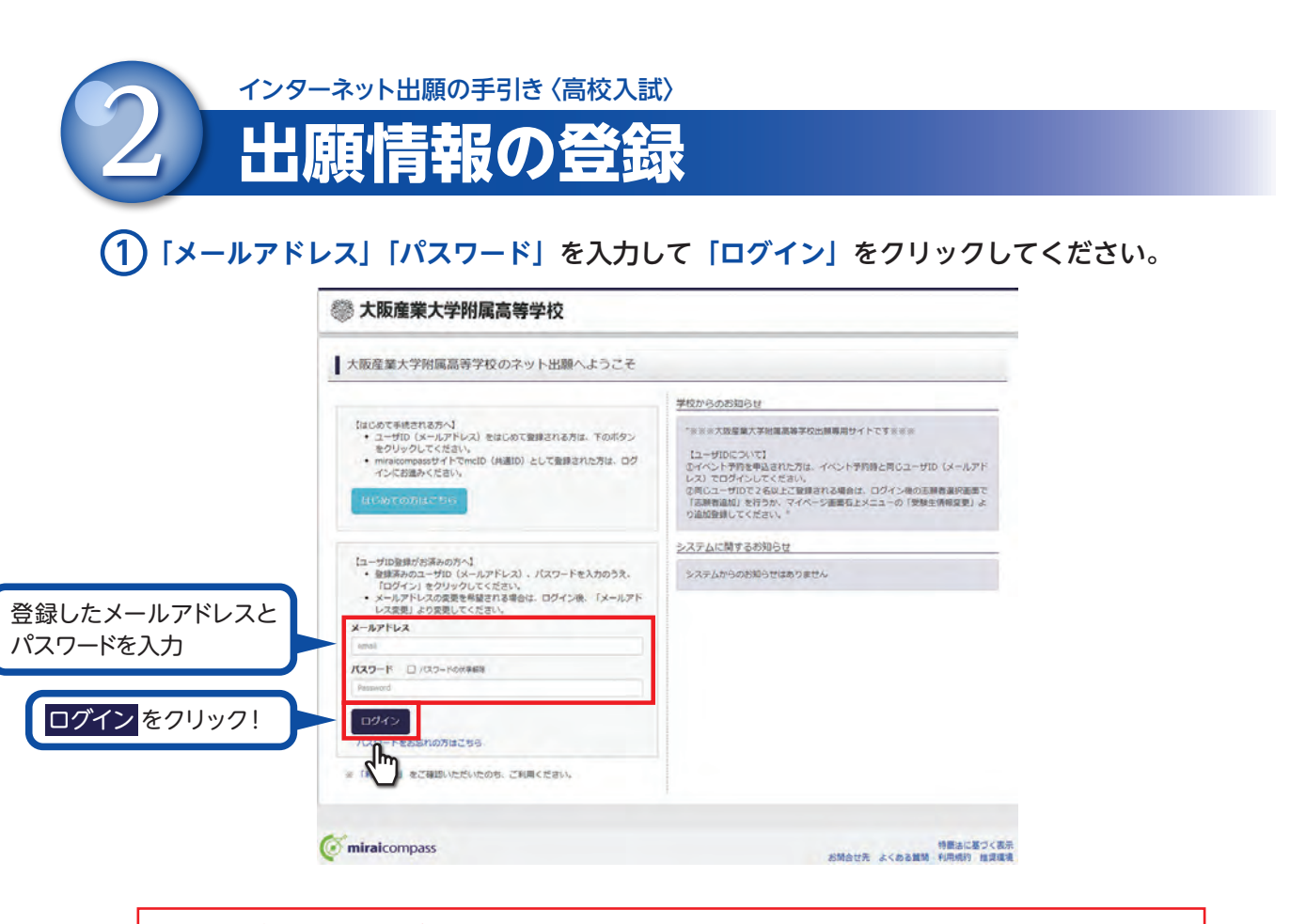

顔写真データをアップロードされない方はP8の⑦へ進んでください。 ※アップロードせずに志願書・受験票に直接写真を貼付して出願することもできます。

#### **2)**「出願用顔写真を登録する方はこちら」「顔写真アップロード」を順番にクリックします。

| ミライッパ                                                                                                    | けさんのマイページ                                                                                                    | 2                                                                                                    |                                            |             |     |
|----------------------------------------------------------------------------------------------------|----------------------------------------------------------------------------------------------------|----------------------------------------------------------------------------------------------------|--------------------------------------------|-------------|-----|
| 中込履歴・配信メー                                                                                                    | ルを確認する                                                                                                    |                                                                                                    |                                            |             |     |
|                                                                                                    | 854296                                                                                                    |                                                                                                    |                                            |             |     |
| 申込履歴                                                                                                    |                                                                                                    |                                                                                                    |                                            |             |     |
| 申込履歴情報はあ                                                                                                    | りません。                                                                                                    |                                                                                                    |                                            |             |     |
| 申込番号                                                                                                    | 入就区分                                                                                                    | 甲込日                                                                                                    | 麦払方法                                       | 入金情報        | 24E |
|                                                                                                    | 100                                                                                                    | メールアドレスで、双子の                                                                                                    | など複数名の出酵を行う場合                              |             |     |
|                                                                                                    | 進動石                                                                                                    | 上メニューの「志願者俳                                                                                                    | (変更) をクリックし、志和<br>新規申込手続きへ                 | 緒を追加してください。 |     |
|                                                                                                    |                                                                                                    |                                                                                                    |                                            |             |     |
|                                                                                                    |                                                                                                    |                                                                                                    |                                            |             |     |
|                                                                                                    |                                                                                                    |                                                                                                    |                                            |             |     |
| === 1 W/R                                                                                                    | サキィのマイペー                                                                                                    | 55                                                                                                    |                                            |             |     |
| ミライ ツバ                                                                                                    | サ さんのマイベー                                                                                                    | ××                                                                                                    |                                            |             |     |
| ミライ ツバ                                                                                                    | サ さんのマイペー<br>-ルを確認する                                                                                                    | 52                                                                                                    |                                            |             |     |
| ミライ ツバ<br>中以周囲・配信メー<br>出動用時写真エリアを                                                                                                    | サ さんのマイペー<br>- ル々病深する<br>増じる                                                                                                    | 9                                                                                                    |                                            |             |     |
| ミライ ツバ<br>中3周囲・8名メ-<br>出動用館5頁エリアを<br>出動用館5頁                                                                                                    | サ さんのマイペー<br>- ルタ模式する<br>信じる<br>(任意)                                                                                                    | 5                                                                                                    |                                            | _           |     |
| ミライ ツバ<br>中込線型・A2Gメ<br>出現用版写真エレアを<br>出期用旅写真                                                                                                    | サ さんのマイベー<br>- ルを毎2する<br>感じる<br>(任意)                                                                                                    | ÿ                                                                                                    |                                            |             |     |
| ミライ ツバ<br>中以総計・私信メ<br>出税用的写真エリアを<br>出税用的写真<br>出税用的写真<br>出税用的写真<br>出税用的写真<br>を当約                                                                                                    | サ さんのマイペー<br>- ルを確認する<br>信じる<br>(任意)<br>で登録できます。<br>782と、受発表に写真能があ                                                                                                    | ジ<br>- 20年6、写真付望敏度が                                                                                                    | -THERE NO STORE TO                         |             |     |
| ミライ ツバ<br>中以総計・A公式メ<br>出版用的項目エリアを<br>出版用的項目を注意<br>出版明明有量を注意<br>出版明明有量を注意<br>のタインしてある<br>のタインしてある                                                                                                    | サ さんのマイペー<br>ルを確定する<br>感じる<br>(任意)<br>で難求できます。<br>すると、感知能に本種能力<br>すると、感知能になるのである                                                                                                    | 52年6、写前付登録部が<br>10) として登録されていり<br>イトで記録する際も同い                                                                                                    | странько/Клата,<br>ет.<br>Ампял/Напсант,   |             |     |
| ミライ ツバ<br>中以居然・A25メ<br>出来用線写真にワテ<br>出版用館写真作任意<br>出版明写真を任意<br>日のインしている大<br>出版明写真を登録                                                                                                    | サ さんのマイペー<br>ルを確定する<br>感じる<br>(任意)<br>で設計できます。<br>すると、気効用に支配能でき<br>ないたくの時かなくなり3                                                                                                    | ジー<br>しません、事業付援機能が<br>(10) として記録まれていな<br>サイトで記録する用を用く<br>(17)                                                                                                    | ご利用いただけます。<br>ます。<br>- 湖谷島が利用できます。         |             |     |
| ミライ ツバ<br>中以後期・AGメ<br>出新用期時間エリアキ<br>出新用期時間を発展<br>出新用期時間を発展<br>出新用期時間を発展<br>出新用期時間を発展<br>出新用期時間を発展<br>出新用期時間を発展<br>になっていまた<br>のの1月のマンパイ                                                                                                    | サ さんのマイペー<br>- ルを確定する<br>感じる<br>(任意)<br>で登録できます。<br>下さ、受替に工業確定し、<br>- パンドレン2年の日<br>- パンドレン2年の日<br>- パン<br>- パンドレン2年の日<br>- パンドレン2年の日<br>- パンドレン2年の日<br>- パン<br>- パン<br>- パン2年の日<br>- パン2<br>- パン2                                                                                                    | ジー<br>いの<br>まる場合、<br>写着け気候様が<br>いの<br>として開始まれていな<br>デート<br>では<br>解する際<br>し時<br>(す)                                                                                                    | CHRUNCSHAT.<br>ET.<br>ANTANYUTCORT.        |             |     |
| <ul> <li>ミライツバ</li> <li>ロンダボ・ACC-</li> <li>ロンダボームのない</li> <li>出版用用なすれ</li> <li>出版用用なする</li> <li>出版用用なする</li> <li>出版用用なする</li> <li>ログインレている</li> <li>ログインレている</li> <li>ログインレている</li> <li>ログインレている</li> <li>ログリント</li> <li>ログリント</li> <li>ログリント</li> <li>ログリント</li> <li>ログリント</li> </ul>                                                                                                    | サ さんのマイペー<br>- ルを様定する<br>感じる<br>(任意)<br>で登録できます。<br>すると、愛好に工業履行を<br>すると、恋好になる知道などのう<br>すると、恋好になくなりま<br>し                                                                                                    | 55-665、写動け受快順が<br>10) として回動のれていな<br>サイトで出版する際も同(<br>す)                                                                                                    | こ利用しいただけます。<br>そす。<br>そす。<br>病毒素丸が利用でのます。  |             |     |
| <ul> <li>ミライツバ</li> <li>印以留か・私なメ・</li> <li>出熱用用な真というを</li> <li>出熱用用な真というを</li> <li>出熱用用なす真</li> <li>出熱用用なす。</li> <li>出熱用用なす。</li> <li>出熱用用なす。</li> <li>出熱用用なす。</li> <li>出熱用用なす。</li> <li>出熱用用なす。</li> <li>出熱用用なす。</li> <li>出熱用用なす。</li> <li>出熱用用なす。</li> <li>出熱用用なす。</li> <li>出熱用用なす。</li> <li>いていういういういういういういういういういういういういういういういういういうい</li></ul>                                                                                                    | サ さんのマイペー<br>- ル々様だする<br>細しる<br>(任意)<br>で登録できます。<br>すると、愛好に工業部件の<br>すると、他のminocorpose<br>すると、他のminocorpose<br>すると、他のminocorpose                                                                                                    | 5-<br>5-2 単合。 写動 付受 執知 から<br>10) として 御師 年 れてい 以<br>サイト では 朝 す る 御 む 町 (<br>オ)                                                                                                    | ご利用しいただけます。<br>そす。<br>それてのます。              |             |     |
| <ul> <li>ミライツバ</li> <li>印以留か・私なメー</li> <li>田島川用地写真</li> <li>出熱明明地写真というを</li> <li>出熱明明地写真を記書</li> <li>出熱明明地写真を記書</li> <li>ログインに「公司」</li> <li>ログインに「公司」</li> <li>印以日、マック</li> <li>中以日回び</li> <li>印) 単地公開び</li> <li>印) 単地公開び</li> </ul>                                                                                                    | サ さんのマイペー<br>- ルを確定する<br>感じる<br>(任意)<br>で酸化で素可で、<br>下さ、受熱に工業現代で<br>すると、他からかののか<br>すると、他からかののか<br>すると、他からかののか<br>すると、他からかののか<br>いたてくのり<br>して<br>リーサ<br>- して<br>- して<br>- し<br>- し<br>- し<br>- して<br>- して<br>- して<br>- して<br>- して<br>- し | 5-<br>12-8-0. 58-15048-0-<br>12-9-0-12-12-0-<br>12-12-12-12-0-12-0-12-0-12-0                                                                                                    | ご利用しいただけます。<br>そす。<br>病毒草剤/オリオでのます。        |             |     |
| <ul> <li>ミライツバ</li> <li>中以間次・KXにメ・</li> <li>出熱用用な支払</li> <li>出熱用用な支払</li> <li>出熱用用な支払</li> <li>出熱用用な支払</li> <li>出熱用用な支払</li> <li>出熱用用な支払</li> <li>出熱用用な支払</li> <li>出熱用用な支払</li> <li>出熱用用な支払</li> <li>出熱用用な支払</li> <li>出熱用用な支払</li> <li>出熱用用な支払</li> <li>出熱用用な支払</li> <li>出熱用用な支払</li> <li>出熱用用な支払</li> <li>出熱用用な支払</li> <li>出入</li> <li>出入<!--</td--><td>サ さんのマイペー<br/>- ル々様広する<br/>個しる<br/>(任意)<br/>でなができます。<br/>下さ、受解にする個が名<br/>すると、受解にする個が名<br/>であったいたくの解れなくなり当<br/>し、ドレーン<br/>- トーー<br/>- リアローン<br/>- トーー<br/>- リアローン<br/>- トーー<br/>- リアローン<br/>- トーー<br/>- リアローン<br/>- トーー<br/>- リアローン<br/>- トーー<br/>- リアローン<br/>- トーー<br/>- リアローン<br/>- トーー<br/>- トーー<br/>- ー<br/>- トーー<br/>- トー<br/>- トー<br/>- トー<br/>- トー<br/>- トー<br/>- トー<br/>- トー<br/>- トー<br/>- トー<br/>- トー<br/>- トー<br/>- トー<br/>- トー<br/>- トー<br/>- トー<br/>- トー<br/>- トー<br/>- トー<br/>- トー<br/>- ー<br/>- トー<br/>- ト<br/>- トー<br/>- ト<br/>- ト<br/>- ト<br/>- ト<br/>- ト<br/>- ト<br/>- ト<br/>- ト</td><td>50<br/>- 2010、元前付支付数が<br/>- 5 この前であります。<br/>- 5 この前であります。<br/>- 5 この前でする<br/>- 5 この前でする<br/>- 5 この前でする<br/>- 5 この前でする<br/>- 5 この前でする<br/>- 5 この<br/>- 5 この前でする<br/>- 5 この前でする<br/>- 5 この<br/>- 5</td><td>ご利用しいただけます。<br/>ドす。<br/>満年算点/利用でのます。<br/>支払力法</td><td>入盘情報</td><td>748</td></li></ul> | サ さんのマイペー<br>- ル々様広する<br>個しる<br>(任意)<br>でなができます。<br>下さ、受解にする個が名<br>すると、受解にする個が名<br>であったいたくの解れなくなり当<br>し、ドレーン<br>- トーー<br>- リアローン<br>- トーー<br>- リアローン<br>- トーー<br>- リアローン<br>- トーー<br>- リアローン<br>- トーー<br>- リアローン<br>- トーー<br>- リアローン<br>- トーー<br>- リアローン<br>- トーー<br>- トーー<br>- ー<br>- トーー<br>- トー<br>- トー<br>- トー<br>- トー<br>- トー<br>- トー<br>- トー<br>- トー<br>- トー<br>- トー<br>- トー<br>- トー<br>- トー<br>- トー<br>- トー<br>- トー<br>- トー<br>- トー<br>- トー<br>- ー<br>- トー<br>- ト<br>- トー<br>- ト<br>- ト<br>- ト<br>- ト<br>- ト<br>- ト<br>- ト<br>- ト                                                                                      | 50<br>- 2010、元前付支付数が<br>- 5 この前であります。<br>- 5 この前であります。<br>- 5 この前でする<br>- 5 この前でする<br>- 5 この前でする<br>- 5 この前でする<br>- 5 この前でする<br>- 5 この<br>- 5 この前でする<br>- 5 この前でする<br>- 5 この<br>- 5 | ご利用しいただけます。<br>ドす。<br>満年算点/利用でのます。<br>支払力法 | 入盘情報        | 748 |
| ミライツバ<br>中以間第・4次5×<br>出版用用時項其以フキ<br>出版用用時項其<br>出版用用時項其<br>出版用用時項<br>出版用用時可<br>出版用用時可<br>に<br>のな日本のより<br>申込間整<br>申込間整<br>申込間整<br>申込置<br>申込間<br>申込間<br>日                                                                                                    | サ さんのマイペー<br>ルを確定する<br>個しる<br>低価値<br>で開催できまず、<br>下さ、受解にご可能的な<br>「など、受解にご可能的な<br>でいただくの目的なくなり目<br>のません。<br>入試区分                                                                                                    | 御好日<br>御子日<br>御子<br>(19)<br>(19)<br>(19)<br>(19)<br>(19)<br>(19)<br>(19)<br>(19)                                                                                                    | ご利用しいただけます。<br>ドす。<br>構成算道が利用でのます。<br>支払力法 | 入盘销额        | 768 |

-6-

(3)「写真の登録手続きへ進む」をクリックします。

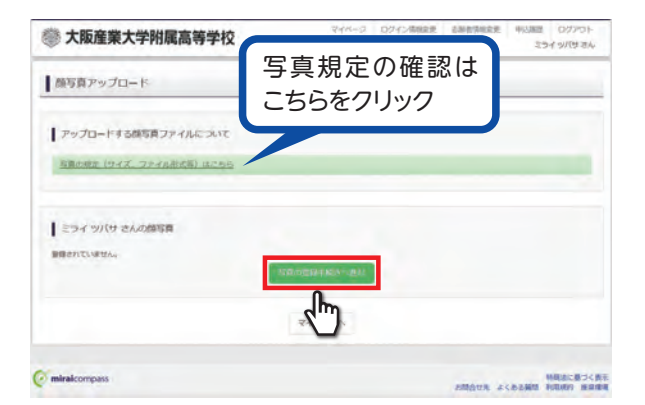

(4)「ファイルを選択」をクリックしアップロードする画像を選択、「次へ」をクリックします。

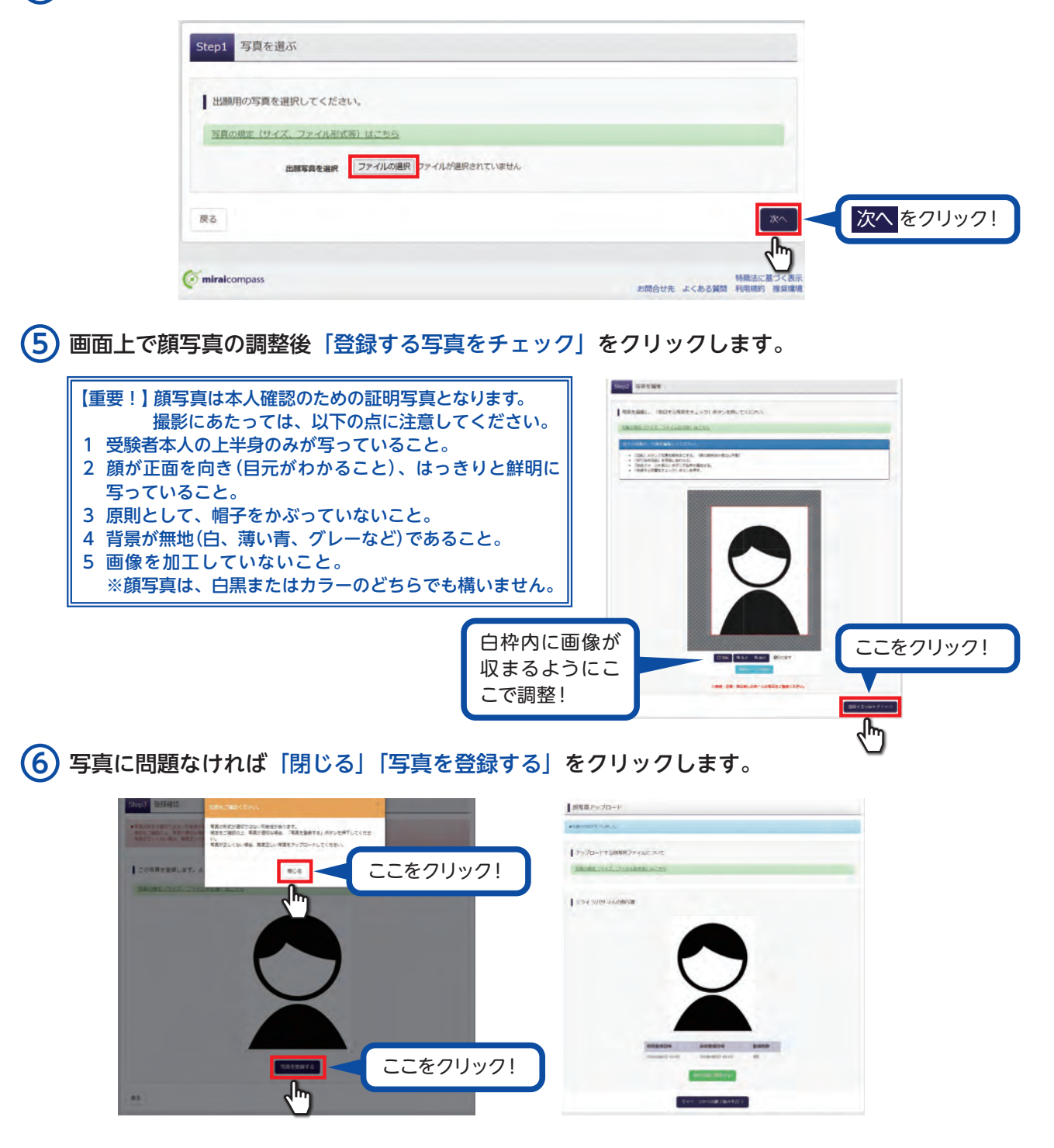

## (7) マイページの「新規申込手続きへ」をクリックしてください。

| 🏽 大阪産業                 | 美大学附属高等    | 学校          | -74%-3-       | ログイン情報変更 | 志崩台情報変更 | 甲込産費 ログアウト<br>ミライ ツバサ さん     |      |
|------------------------|------------|-------------|---------------|----------|---------|------------------------------|------|
| ミライッパ                  | サ さんのマイページ | 3           |               |          |         |                              |      |
| 「込履歴・配信メー              | ールを確認する    |             |               |          |         |                              |      |
| UN UNA 14 10 4 10 18 4 | 委为林己当与     |             |               |          |         |                              |      |
| 中込履歴                   | n=++4.     |             |               |          |         |                              |      |
| 申込器号                   | 入試区分       | 申込日         | 支払方法          | 入金情報     |         | 受缺票                          |      |
|                        | 1:20       | メールアドレスで、双子 | など複数名の出験を行う場合 |          |         |                              |      |
|                        | MID'S.     | ヒメニューの「お願者で | 新規申込手続さへ      | 新        | 規申込引    | F続きへ <mark>を</mark> 2        | フリック |
|                        |            |             | ر<br>اس       | -        |         |                              | _    |
| miraicompass           |            |             | 0             |          | お問合せ先ょう | 特徴法に基づく表示<br>くある質問 利用規約 推奨環知 | 元費   |

8 入試区分を選択して、「次へ」をクリックしてください。

| ALMESHER > BING | 相入力 - 部族選択 - お支払い方法の入力 | LINARONIE ) | iant 🔪 |         |         | 1 9/19 2/6            |                        |
|-----------------|------------------------|-------------|--------|---------|---------|-----------------------|------------------------|
| Step1 入試区分i     | 選択                     |             |        |         |         |                       |                        |
| 入試区分選択          |                        |             |        |         |         |                       |                        |
|                 | 入展区分 逆んでください           |             |        | *       |         |                       | 注意事項!                  |
|                 | マヘ をクリック!              | #8 X^       |        |         |         |                       | ※画面イメージはサンプ)<br>になります。 |
| miraicompass    |                        |             |        | お開合せたよい | (ある質問)手 | 商法に基づく表示<br> 用規約 推算環境 |                        |

#### (9) 出願情報を入力してください。入力が終われば、「試験選択画面へ」をクリックしてください。 ※システム上、入力できない漢字がある場合は代用漢字での入力をお願いいたします。

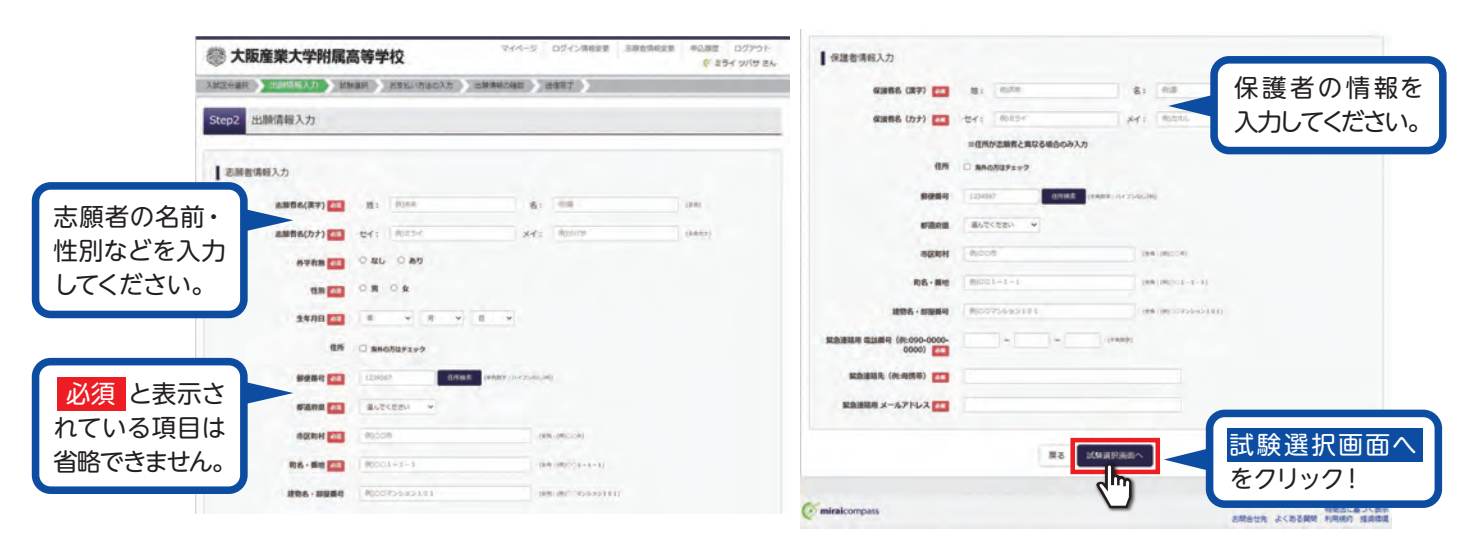

-8-

10 試験選択画面で、「試験日」「第1志願、第2・3志願」を選択し、右下の「選択」をクリック してください。

| tep3 試験選択                                                                                                    |                                             |                                                                     |      |                                                                                                    |
|----------------------------------------------------------------------------------------------------|---------------------------------------------|---------------------------------------------------------------------|------|----------------------------------------------------------------------------------------------------|
| and a second second sec |                                             |                                                                     |      |                                                                                                    |
| 試験検索<br>出験する試験を検索し、直要中格の選択ポイ<br>14550                                                                                                    | たと思想してください。                                 |                                                                     |      |                                                                                                    |
| 大田35万<br>武牧日<br>羽服/明服                                                                                                    | 2月10日<br>田田 v                               | •                                                                   |      |                                                                                                    |
| 第1志服門 - コース<br>第2,3志服門 - コース                                                                                                    | ■通行登通コース1 ×<br>第2:登通コース1 第3:道家コー ×          |                                                                     |      | 選択項目を確                                                                                                    |
| 後着された試験<br>入 <b>地応分</b><br>周等学校入学試験【男子】                                                                                                    | <b>]动破杂</b><br>【用于】 尊敬 第1:特值1 第2:特值11 第3:道学 | <b>試驗目</b><br>2月10日                                                 |      | したら 選択<br>クリック!                                                                                                    |
|                                                                                                    | ば原検索     出版では除し、正面中島の道向市                    | は原始来<br>出版では加全は楽し、正面中和の道的ホタンを押してください、<br>入は広め 用紙 (日子)<br>「 1 4 2010 | 試験検索 | 試験検索<br>当時で乙が除を検索し、重要中税の選択ポタンを押してください、<br>入は広分・運転で約2.71/06 [発行]<br>「た約日 2月10日 ・<br>「市日 ・ ・<br>第日 ・ ・ ・<br>第日 ・ ・ ・<br>第日 ・ ・ ・<br>第日 ・ ・ ・ ・<br>第日 ・ ・ ・ ・ ・ ・ ・ ・ ・ ・ ・ ・ ・ ・ ・ ・ ・ ・ ・ |

(11) 登録内容の確認のため、「保存して中断する」をクリックします。

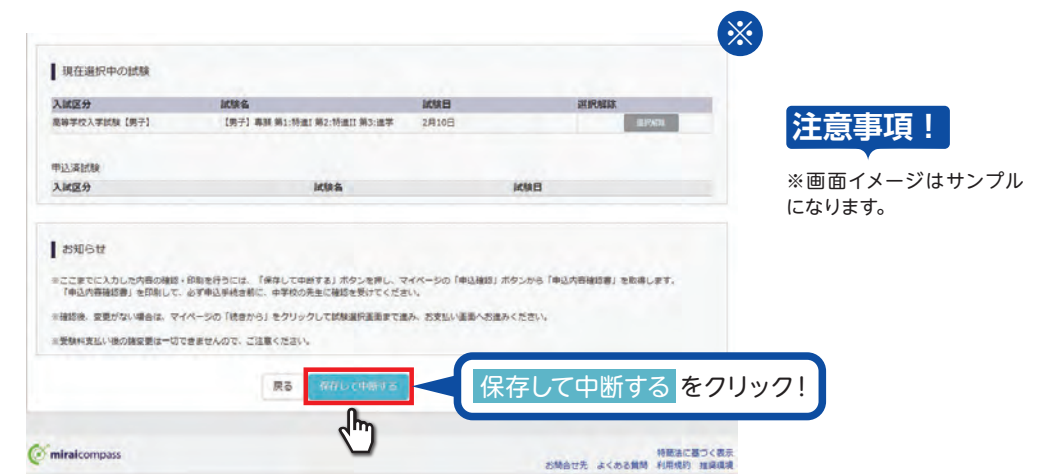

## (12) 保存ができたので、マイページへ移動します。

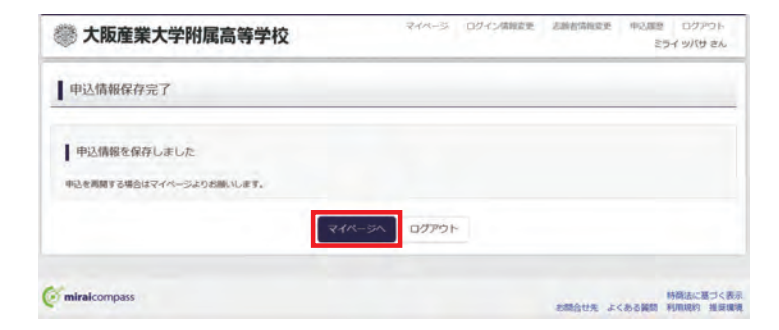

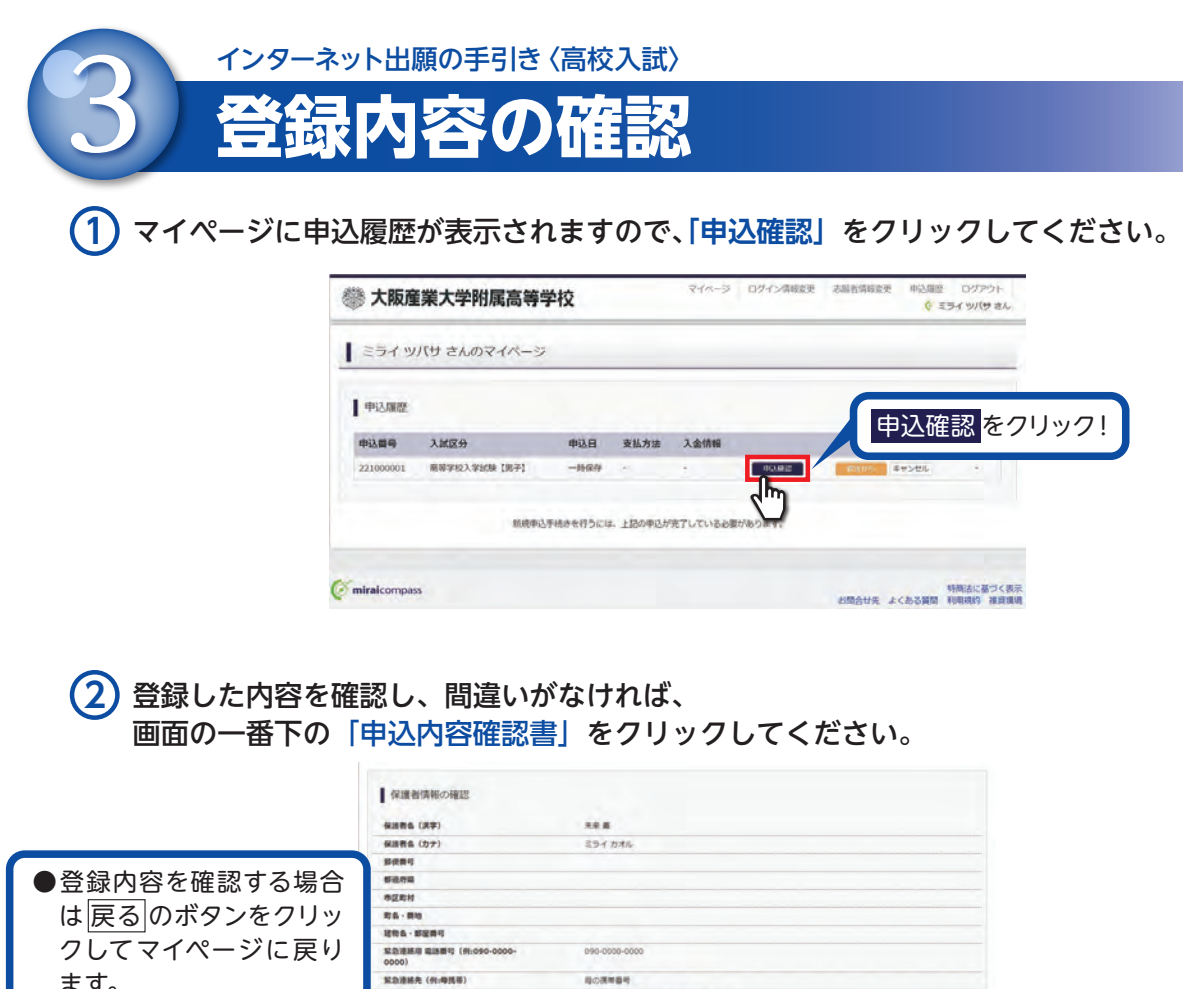

日の清末日寸 ます。 緊急連絡用 メールアドレス and a second second second 中心内容確認書 ●マイページの 「続きか 確認ができたら、 ダウンロードできない方はこちら ᠿ ら」 ボタンをクリックする 申込内容確認書をクリック! ンビニエンスストアモブソントする方はこちら と再度、出願情報を入力 戻る ログアウト することができます。 特徴当に基づく表示 お開合せた よくある質問 利用規約 推発構成 ( miraicompass

③「申込内容確認書」が作成されます。 中学校の先生の指示に従い、印刷して中学校に提出してください。

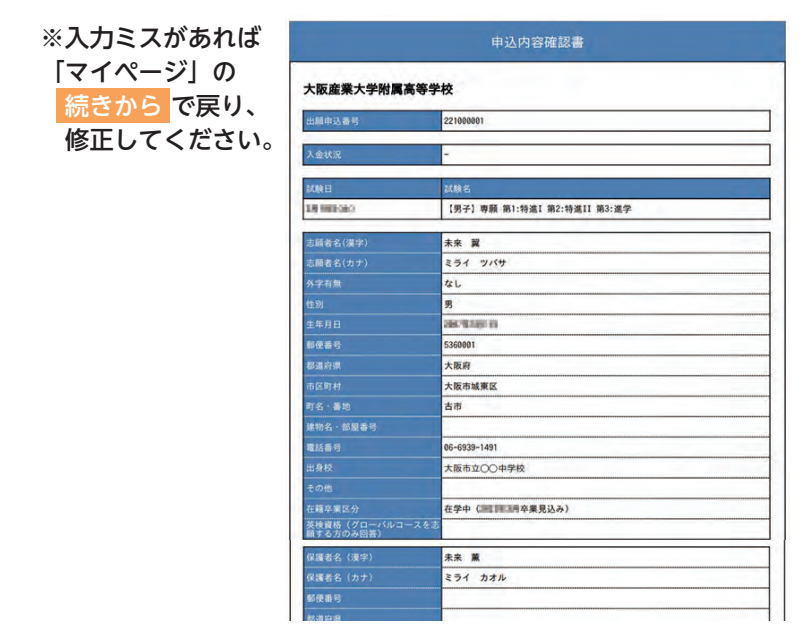

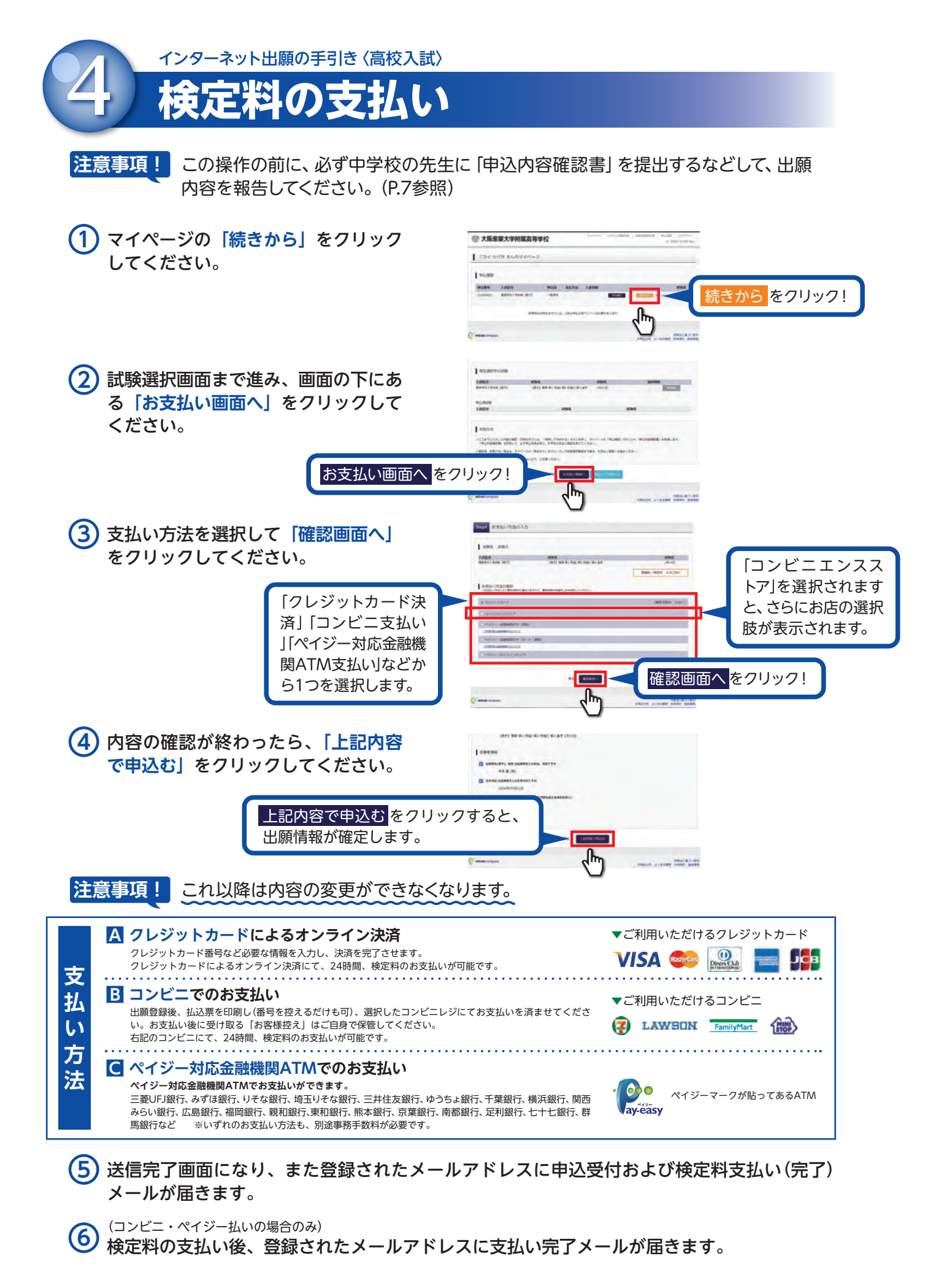

-11 -

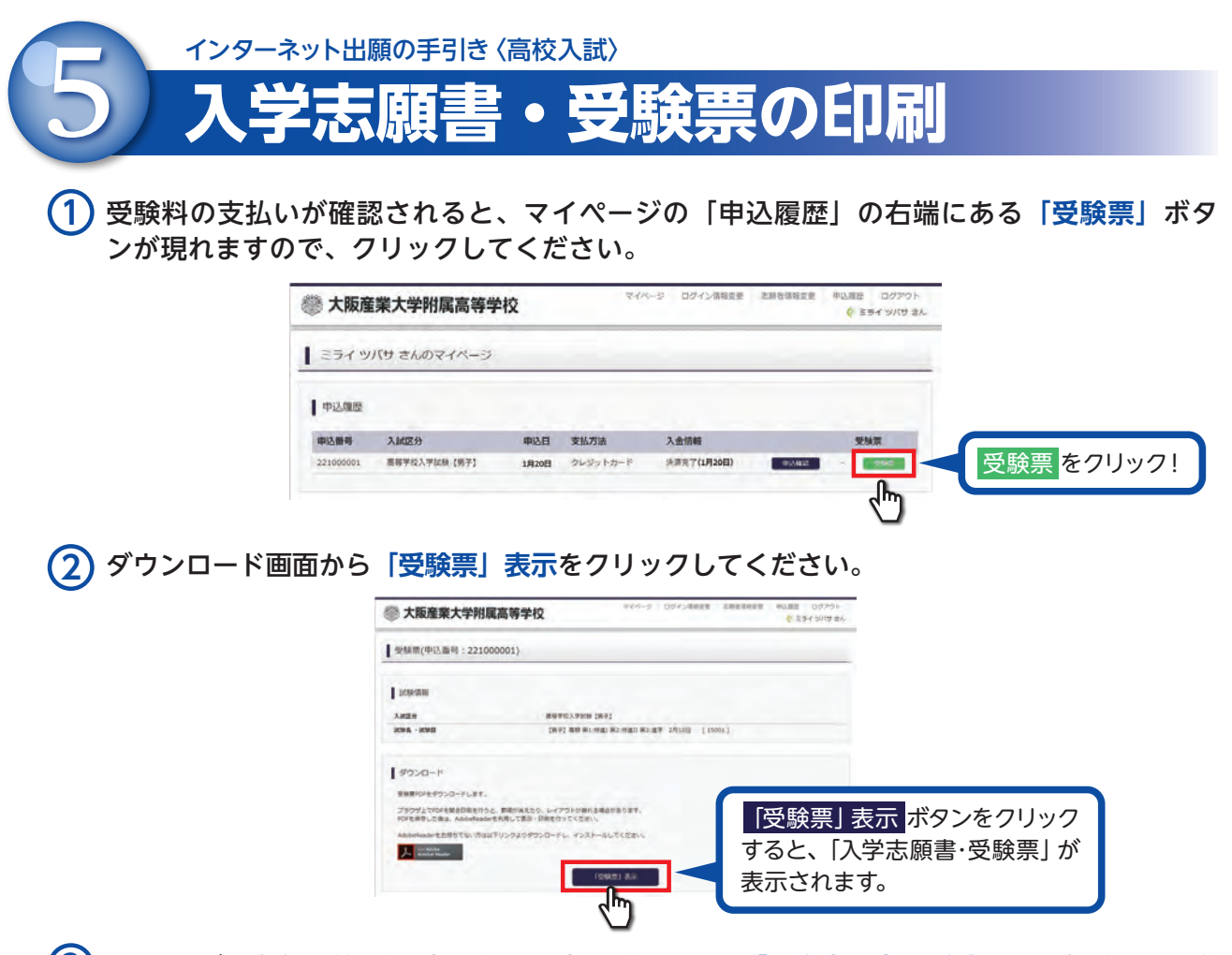

(3) A4サイズ・白色の普通紙(厚手でも可)を使用して、「入学志願書・受験票」を印刷し、入学志願書と受験票に写真(タテ5cm・ヨコ5cm以内)を貼り付け、保護者印を押印してください。 ※顔写真アップロード機能を使われた場合は、貼付の必要はありません。

|                                              | 志願                                       | 者名                                                                                                |                                                                  | 未来 翼                    | and he is                                                                                                    |                                                                                                    |                                                                                                    |   |
|----------------------------------------------|------------------------------------------|---------------------------------------------------------------------------------------------------|------------------------------------------------------------------|-------------------------|----------------------------------------------------------------------------------------------------|----------------------------------------------------------------------------------------------------|----------------------------------------------------------------------------------------------------|---|
|                                              | 保護                                       | 者名                                                                                                | -                                                                | 未来 薰                    | 的                                                                                                    | 受験曲号                                                                                                    | 15001                                                                                                    |   |
| 受験番号                                         | 15001 ±                                  | 劇コース                                                                                              | 【男子                                                              | ] 專顧 第1<br>II 第3        | :特進I 第2:特進<br>:進学                                                                                                    | 志願コース                                                                                                    | 【男子】専願 第1:特進I 第<br>2:特進II 第3:進学                                                                                                    | 8 |
| 裏面に「英味合<br>い。                                |                                          |                                                                                                   |                                                                  | 2                       | 上半身ヶ正面。脱縮<br>設造3カ月以内に開制<br>のもの                                                                                                    | 田油                                                                                                    |                                                                                                    |   |
| 志原                                           | 領者の写真                                    | を貼                                                                                                | 付                                                                |                         | 上半身 - 正道 - 振聞<br>急さう方以内に開約<br>うたう カラ以内に開約<br>うたは がれないよう<br>全部設付<br>業業に 赤銀名 会を起入                                                                                                    | 四天 前子 デー 利金化 (1) (1) (1) (1) (1) (1) (1) (1) (1) (1)                                                                                                    | 000 - 000<br>000 - 000<br>000 - 00                                                                  |   |
| ###:<br>「美味會」<br>志原<br>参照者名<br>##月日          | 東者の写真<br>** 第 200705-09                  | を貼                                                                                                | 付<br>29#*                                                        | 27                      | 12年春,二王藩,制御<br>泉で3カ方以内に現即<br>りたの<br>ながみたないよう<br>会話が何<br>業業に改勝者来を起入<br>第業に改勝者来を起入<br>96-9939-1491                                                                                                    |                                                                                                    | 000 - 200<br>000 - 200<br>000 - 200<br>000 - 200<br>000 - 200<br>000 - 200<br>000 - 200<br>000 - 200<br>000 - 200<br>000 - 200<br>000 - 200<br>000 - 200<br>1880 (別紙参照)<br>1994 - 200<br>1894 - 200<br>1995 - 200<br>1880 - 200<br>1880 - 200<br>1880 - 200<br>1880 - 200<br>1880 - 200<br>1880 - 200<br>1880 - 200<br>1880 - 200<br>1880 - 200<br>1880 - 200<br>1880 - 200<br>1880 - 200<br>1897 - 200<br>1897 - 200<br>1997 - 200<br>1997 - 200<br>190                                                                                             | - |
| 東無に「英味會」<br>た原<br>志原<br>本原音名<br>集年月日<br>現住所  | 夏者の写真<br>*** 第<br>2007/05/19<br>53       | を貼<br>(<br>(生約)<br>8-0001 大S                                                                      | 付<br>29ガナ<br>男<br>800大阪市                                         |                         | 上半号・工業・規範<br>総合3カス(の)に開助<br>0.60<br>(金融)カス(の)に見か<br>高数(の)<br>第三年の<br>第三年の<br>第三年の<br>(本)<br>(本)<br>(本)<br>(本)<br>(本)<br>(本)<br>(本)<br>(本)<br>(本)<br>(本)                                                                                                    |                                                                                                    | 000 - 2000<br>2000 - 2000<br>2000 | Ē |
| 東面に「浜田舎」<br>志原<br>参照者名<br>第年月日<br>現住所<br>出身校 | 夏者の写真<br>*** g<br>2007/05/19             | を貼<br>(<br>(生9)<br>6-0001 大S<br>大家(                                                               | 付<br>29%*<br>現<br>現<br>成<br>成<br>成<br>馬<br>周<br>町<br>の<br>の<br>中 | 2<br>電話番号<br>電話番号<br>学校 | 上半号・正憲・原朝<br>後のカイルスのに関わ<br>ひかにに成れないよう<br>変配が付<br>単版に 参加者 会々約入<br>単成<br>一<br>ペ<br>・<br>イ<br>・<br>クノバサ<br>-<br>や<br>・<br>・<br>の<br>・<br>の<br>の<br>、<br>の<br>、<br>の<br>、<br>の<br>、<br>の<br>、<br>の<br>、<br>の<br>、<br>の<br>、<br>の<br>、<br>の<br>、<br>の<br>、<br>の<br>、<br>の<br>、<br>の<br>、<br>の<br>、<br>の<br>、<br>の<br>、<br>の<br>、<br>、<br>う<br>・<br>の<br>に<br>、<br>う<br>の<br>に<br>、<br>う<br>の<br>、<br>に<br>、<br>う<br>の<br>、<br>の<br>、<br>の<br>、<br>い<br>こ<br>う<br>、<br>の<br>、<br>い<br>こ<br>う<br>う<br>、<br>、<br>の<br>、<br>い<br>こ<br>う<br>う<br>の<br>に<br>、<br>う<br>、<br>の<br>、<br>の<br>、<br>の<br>、<br>、<br>う<br>、<br>、<br>う<br>、<br>、<br>、<br>う<br>、<br>、<br>の<br>、<br>の<br>、<br>、<br>う<br>、<br>、<br>う<br>、<br>、<br>、<br>う<br>、<br>の<br>、<br>の<br>、<br>、<br>、<br>、<br>、<br>、<br>、<br>、<br>、<br>、<br>、<br>、<br>う<br>、<br>、<br>、<br>、<br>、<br>、<br>、<br>、<br>、<br>、<br>、<br>、<br>、                                                                                                    | 四天 10 日本 10 日本 1 | 800 - 200<br>800 - 200<br>800 - 200                                                                 | Ē |
| 票面: 「浜線會<br>た原<br>参照者名<br>案件有日<br>現住所<br>出身校 | 夏者の写真<br>*** 東<br>302/05/87<br>53<br>学校名 | を貼<br>(<br>(<br>(<br>(<br>(<br>(<br>)<br>(<br>)<br>(<br>)<br>(<br>)<br>(<br>)<br>(<br>)<br>(<br>) | クリガナ<br>男<br>販売大阪市<br>市立〇〇中                                      | 2                       | 上半号・工業。600<br>1000-01 / AU (第2<br>1000-01 / AU (第2<br>1000-01 / AU (1000-01<br>1000-01 / AU (1000-01<br>1000-01<br>1000-01 / AU (1000-01<br>1000-01<br>1000 | (1997年19月1日)<br>日日の日日の日日の日日の日<br>日日の日日の日日の日<br>日日の日日の日日の日<br>日日の日日の日日の日<br>市田の日日の日<br>市田の日日の日<br>市田の日日の日<br>市田の日日の日<br>市田の日日の日<br>市田の日日の日<br>市田の日日の日<br>市田の日日の日<br>市田の日日の日<br>市田の日日の日<br>市田の日日の日<br>市田の日日の日<br>市田の日日の日<br>市田の日日の日<br>市田の日日の日<br>市田の日日の日<br>市田の日日の日<br>市田の日日の日<br>市田の日日の日<br>市田の日日の日<br>市田の日日の日<br>市田の日日の日<br>市田の日<br>市田の日<br>市田の日<br>市田の日<br>市田の日<br>市田の日<br>市田の日<br>市田の日<br>市田の日<br>市田の日<br>市田の日<br>市田の日<br>市田の日<br>市田の日<br>市田の日<br>市田の日<br>市田の日<br>市田の日<br>市田の日<br>市田の日<br>市田の日<br>市田の日<br>市田の日<br>市田の日<br>市田の日<br>市田の日<br>市田の日<br>市田の日<br>市田の日<br>市田の日<br>市田の日<br>市田の日<br>市田の日<br>市田の日<br>市田の日<br>市田の日<br>市田<br>市田の日<br>市田<br>市田<br>市田<br>市田<br>市田<br>市田<br>市田<br>市田<br>市田<br>市田                                                                                                    | 800 - 2000<br>2000 - 2000<br>2000                                                                                                    |   |

(4) 入学志願書と受験票を中学校に提出し、校長印を押印してもらってください。次に入学志願書と受験票を切り離し、入学志願書は中学校の指示に従って、本校へ持参もしくは郵送してください。受験票は、試験当日に持参してください。 校長印のない入学志願書は受付できません。

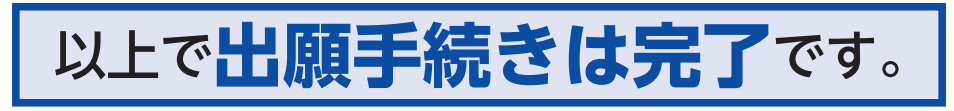

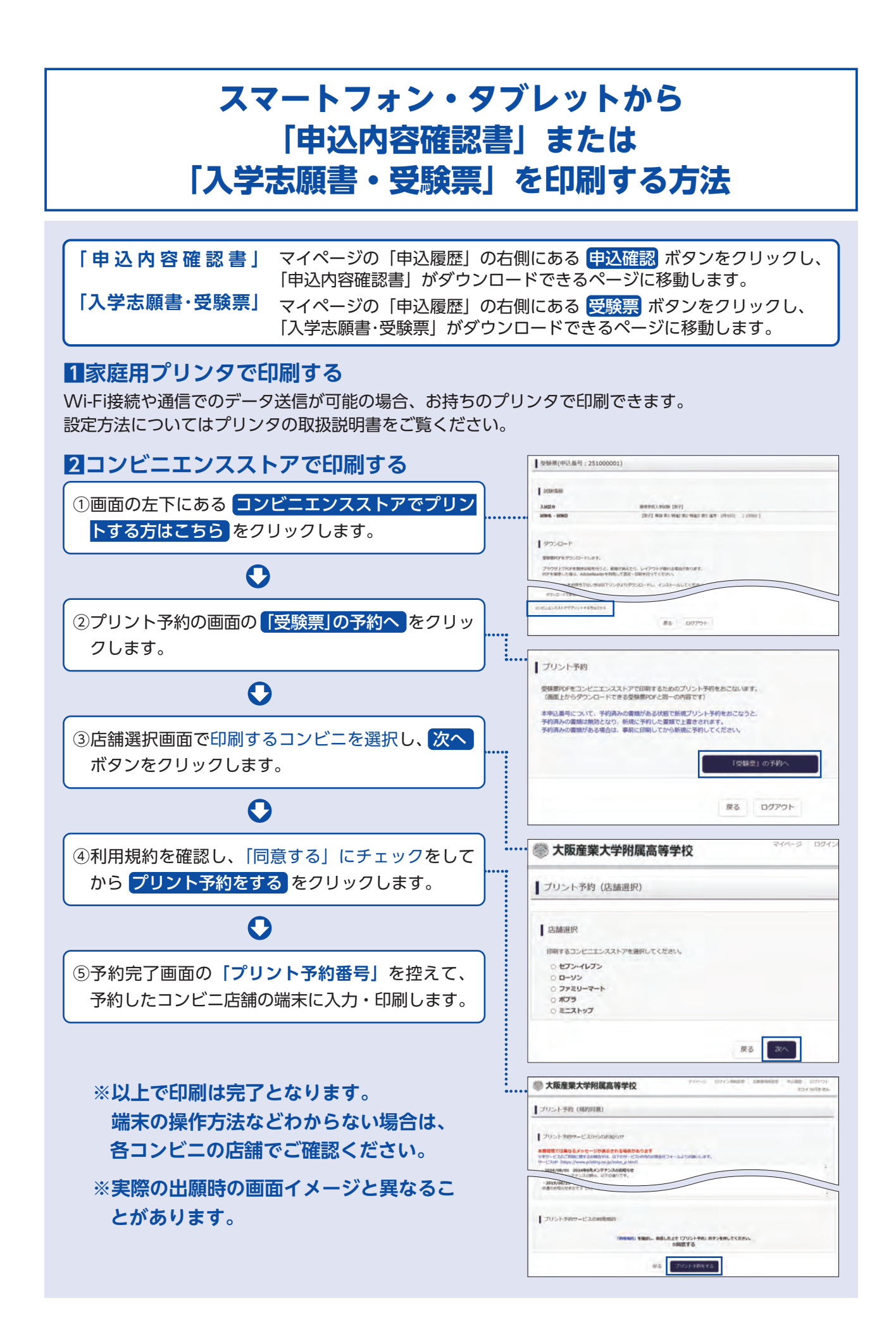

## 大阪産業大学附属高等学校 出願情報登録内容記入用紙

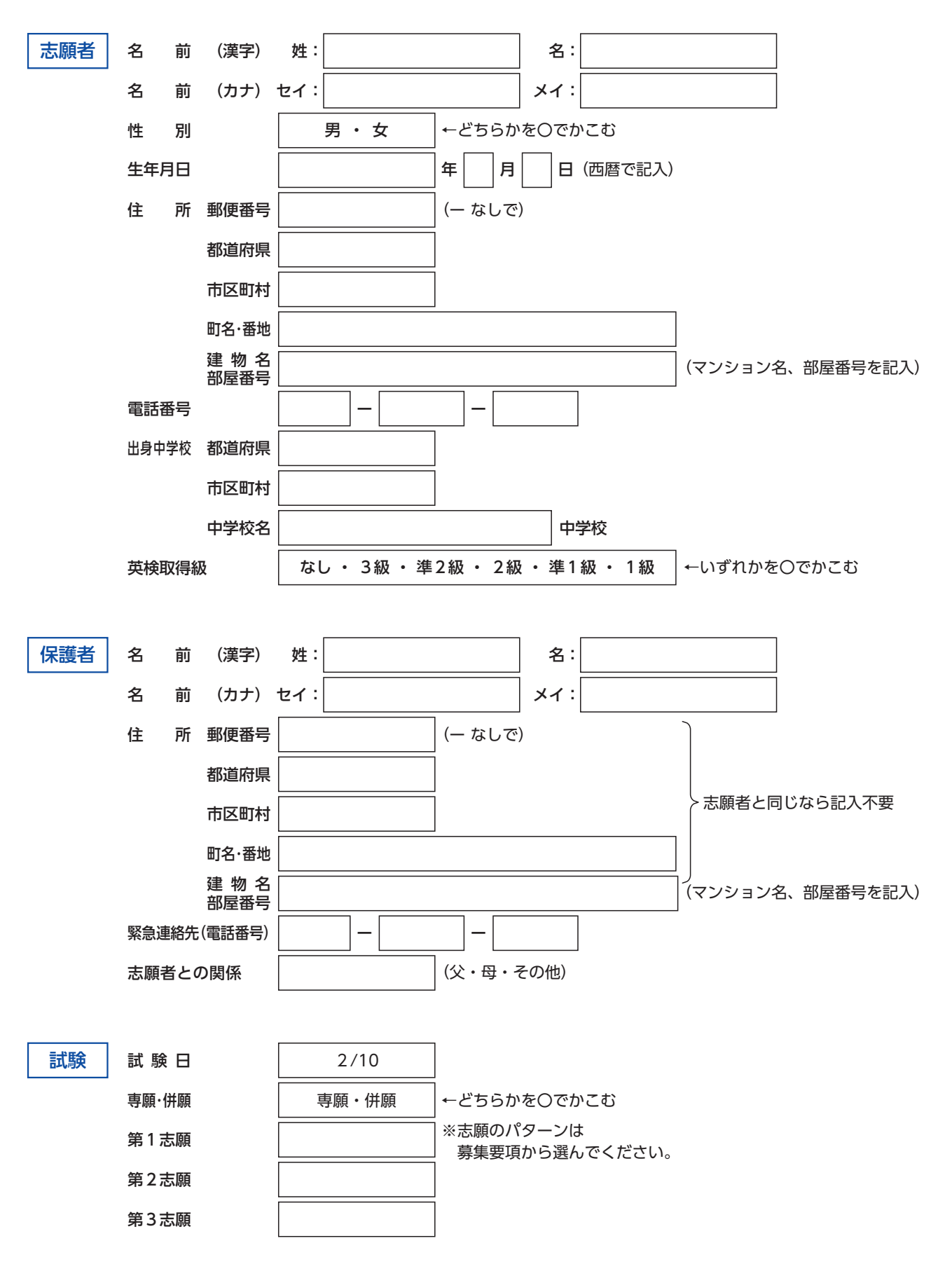